#### Afiliación a Yappy en SGB Móvil

Para realizar el flujo debe tener el SGB Token activo

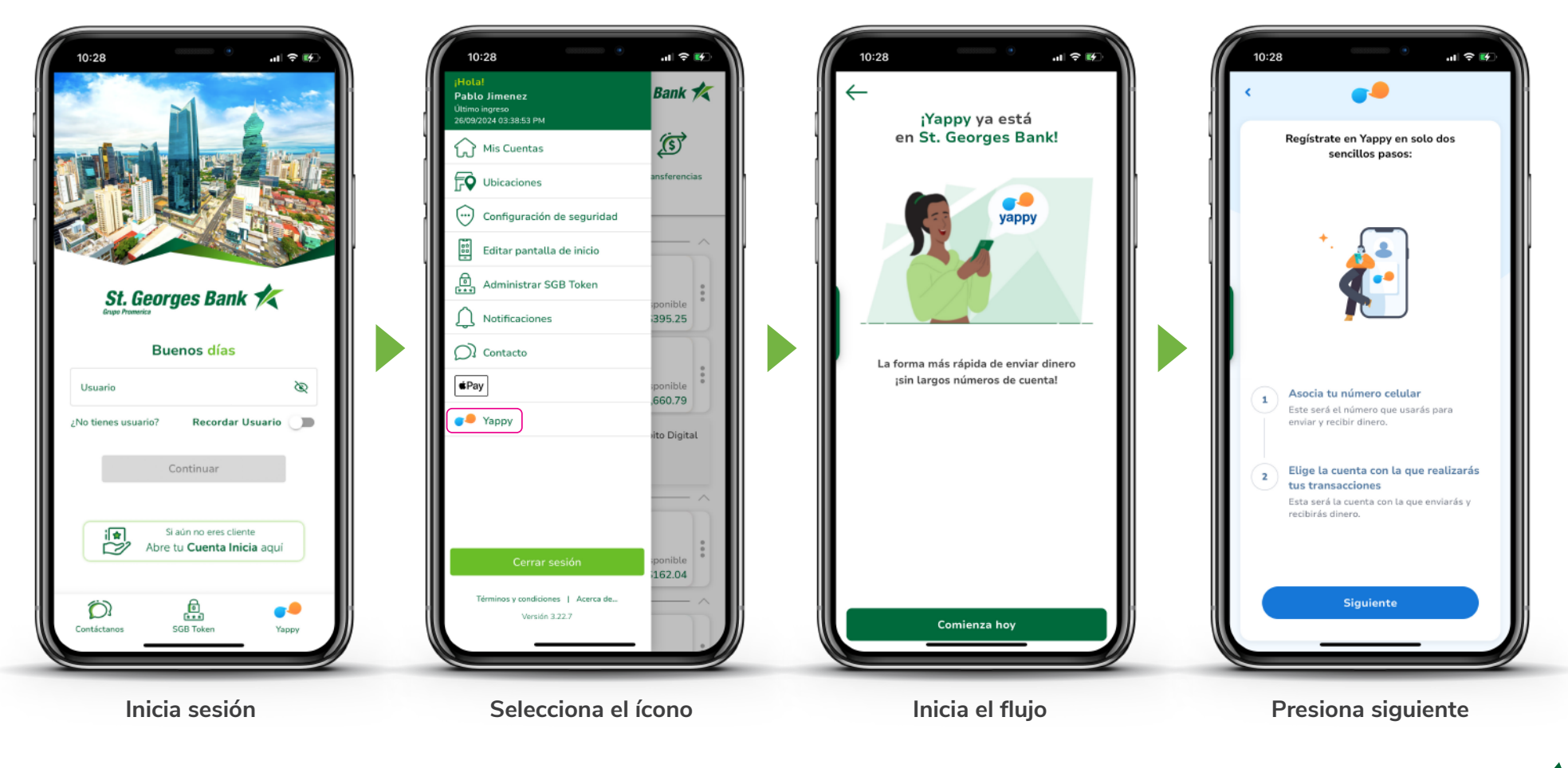

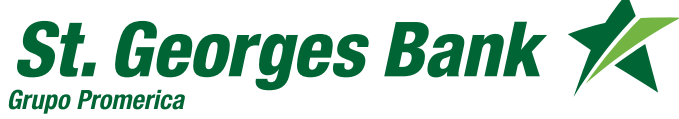

Afiliación a Yappy en SGB Móvil

| 10:28<br>In Contrast of Contrast of Contrast | 10:28  at € €    Escribe el código que te enviamos a +507  6774-9274 para verificar tu número de celular:    Código de seguridad  176403    176403 | 10:28<br>Cuál cuenta deseas usar como predefinida<br>para enviar y recibir dinero en Yappy?<br>Pablo Jiménez<br>********5737 \$660.79<br>Pablo Jiménez<br>*******5737 \$660.79<br>Declaro que he leído, entendido y acepto los<br>términos y condiciones de Yappy. | 10:28<br>Cuál cuenta deseas usar como predefinida<br>para enviar y recibir dinero en Yappy?<br>Pablo Jiménez<br>SGB Token<br>0 5 9 5 5 9<br>Tiene una duración de:<br>0:16<br>Cancelar<br>Continuar |
|----------------------------------------------------------------------------------------------------|----------------------------------------------------------------------------------------------------|----------------------------------------------------------------------------------------------------|----------------------------------------------------------------------------------------------------|
| Siguiente                                                                                                    | Ingresa código SMS recibido                                                                                                    | Siguiente                                                                                                    | Siguiente                                                                                                    |
| Ingresa el número a afiliar                                                                                                    |                                                                                                    | Vincula la cuenta                                                                                                    | Valida con el SGB Token                                                                                                    |

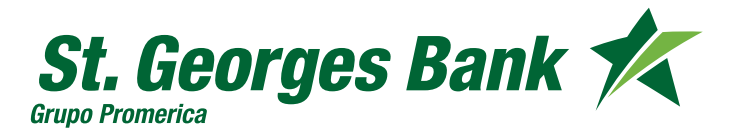

Afiliación a Yappy en SGB Móvil

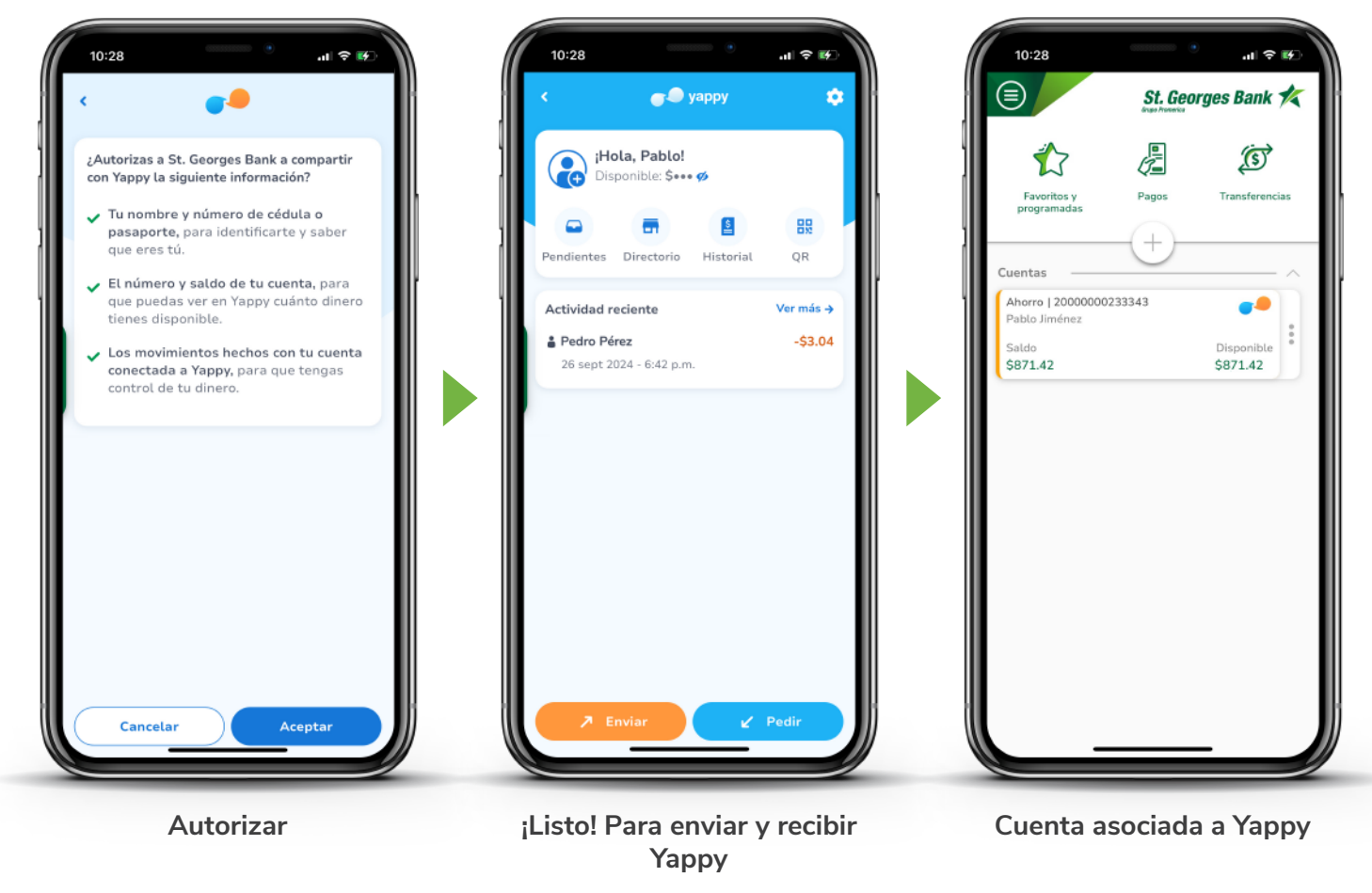

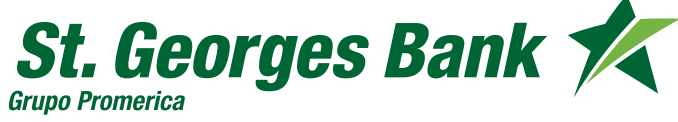

#### Afiliación a Yappy App

Afiliación opcional. Para realizar el flujo, debe estar afiliado a Yappy en SGB Móvil

| 10:28 (* * *)                                                 | 10:28 att 🗇 🌮<br>(<br>Holat<br>Para empezar, ¿cuál es tu número de<br>celular? | 10:28<br>I I I I I I I I I I I I I I I I I I I           |
|---------------------------------------------------------------|--------------------------------------------------------------------------------|----------------------------------------------------------|
| ¿Es tu primera vez en el nuevo<br>Yappy App? آ                |                                                                                |                                                          |
| ¿Ya completaste tu registro<br>en Yappy App?<br>Inicia sesión | +507 Escribe tu celular                                                        | Sí, mi número es correcto<br>Está mal, quiero corregirlo |
| Registrate                                                    | Ingresa el número a afiliar                                                    | Valida si es correcto                                    |

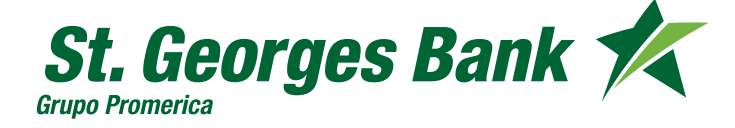

#### Afiliación a Yappy App

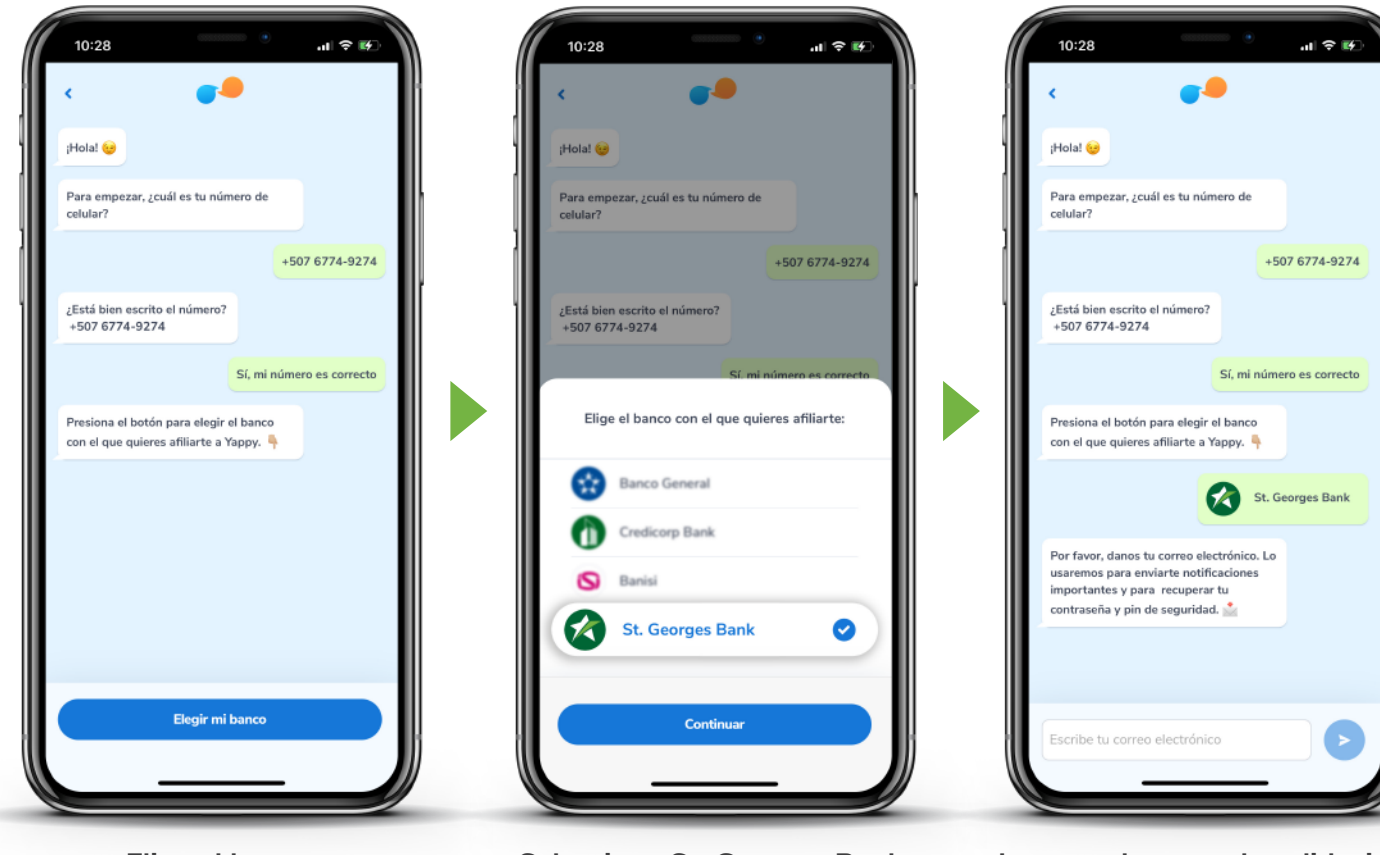

Elige el banco

Selecciona St. Georges Bank

Ingresa el correo de validación

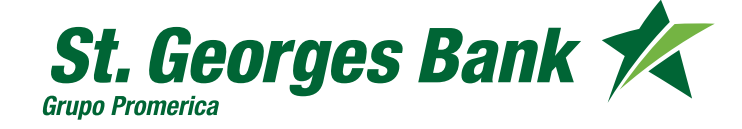

#### Afiliación a Yappy App

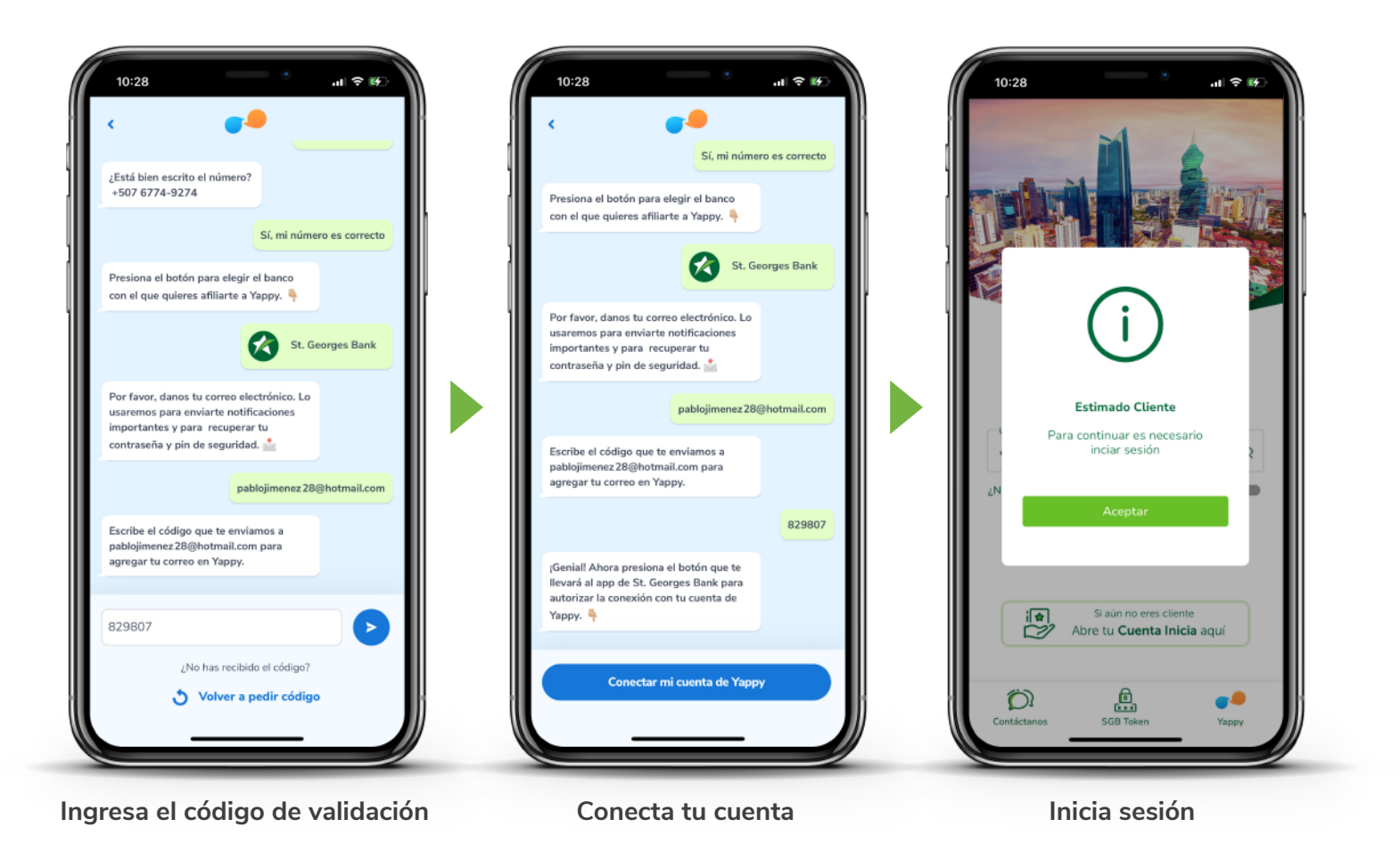

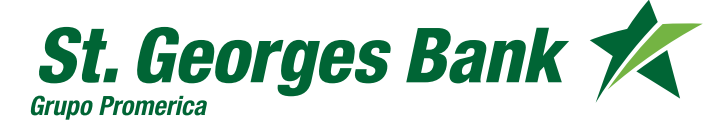

### Afiliación a Yappy App

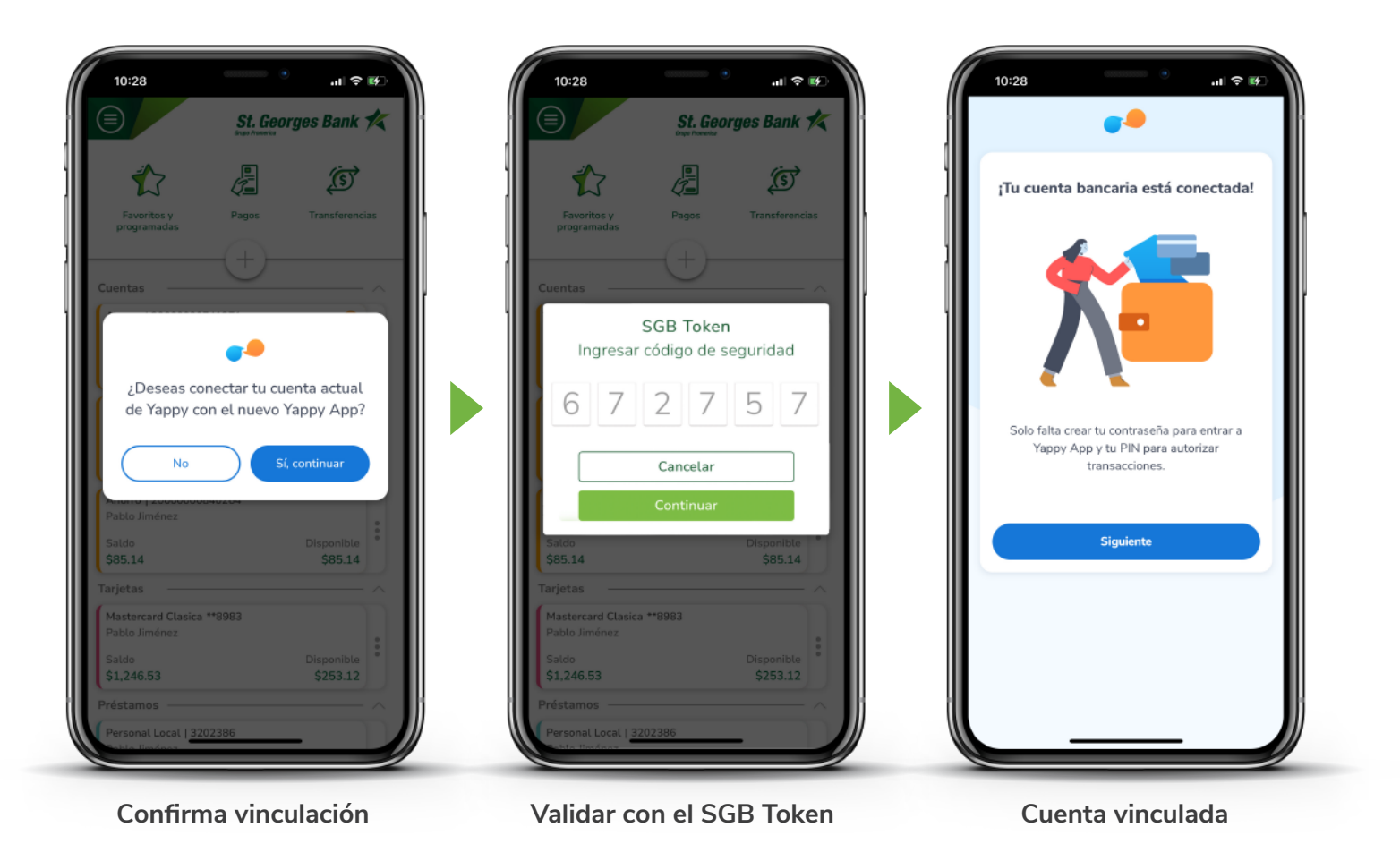

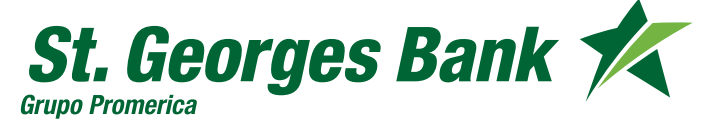

### Afiliación a Yappy App

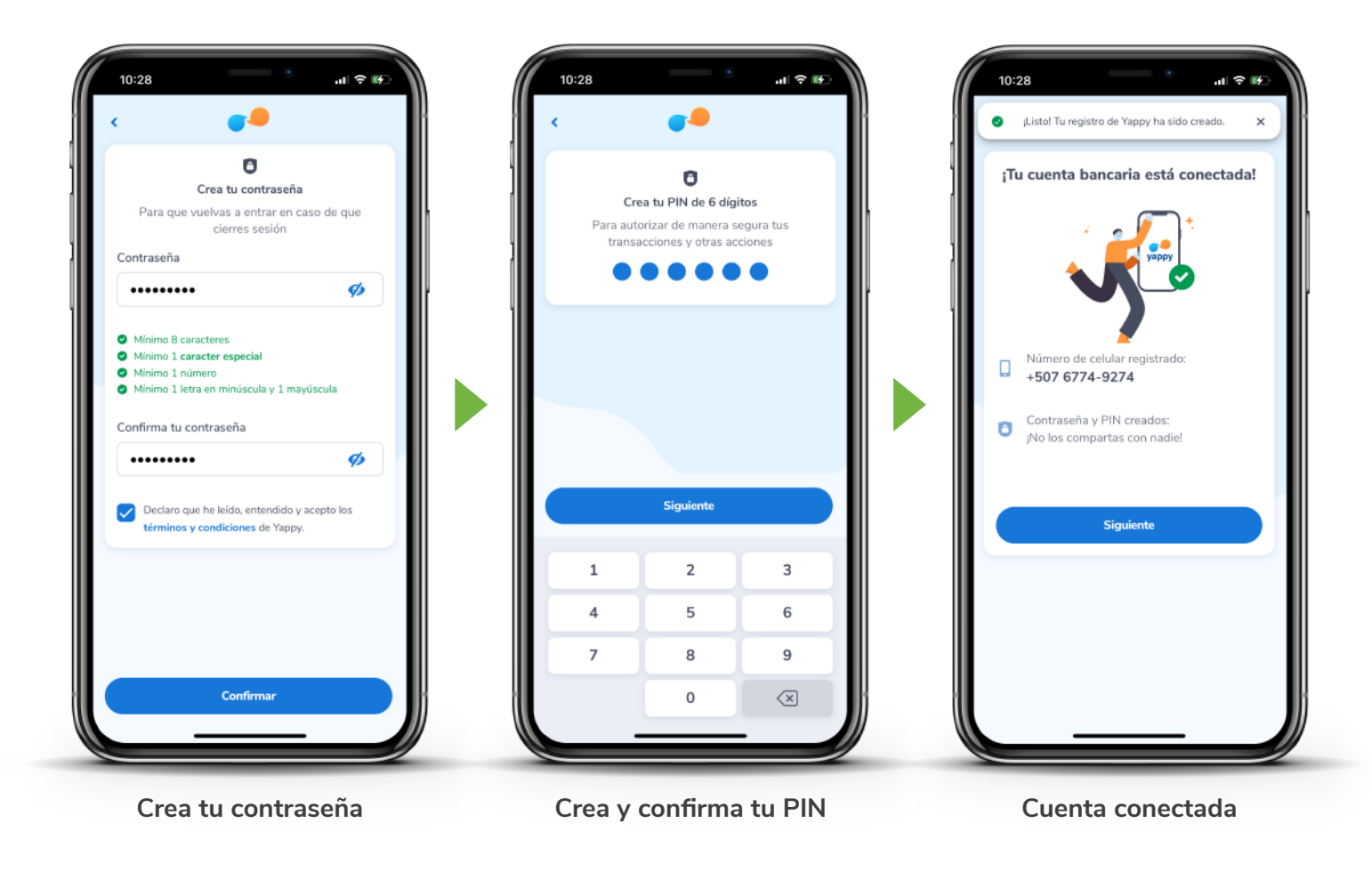

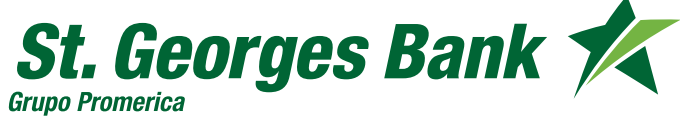

#### Afiliación a Yappy App

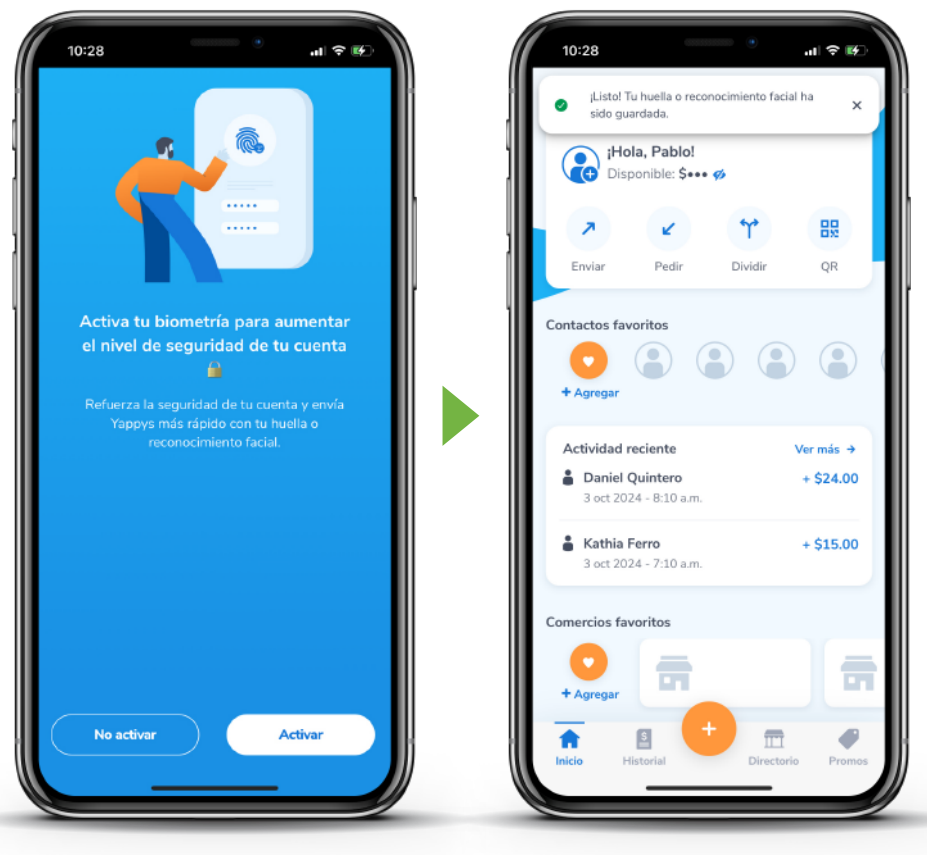

Activa la biometría de tu dispositivo

¡Listo! Registro completado

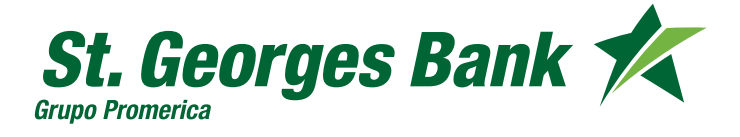

#### Transferencia Yappy

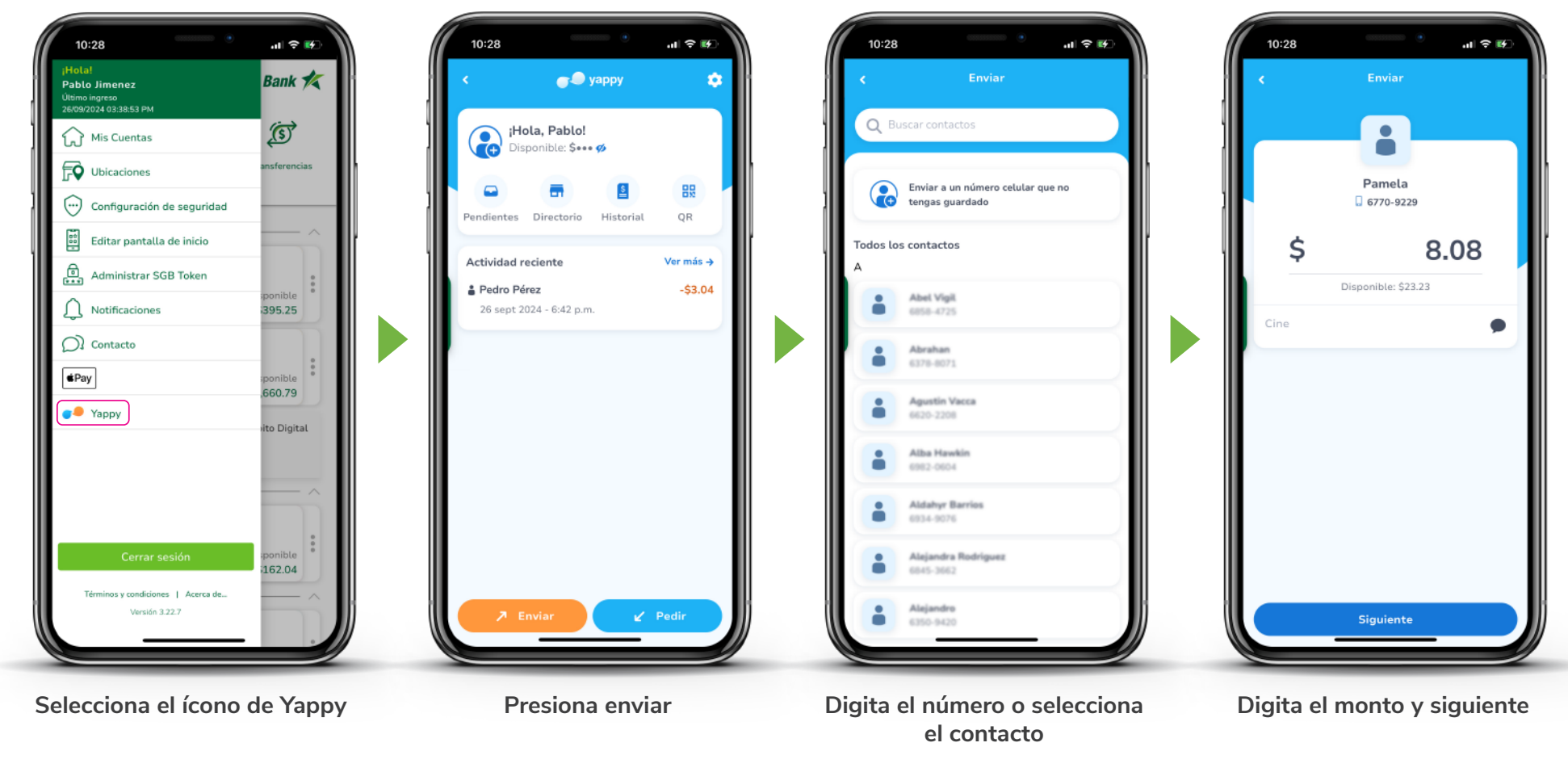

St. Georges Bank

#### Transferencia Yappy

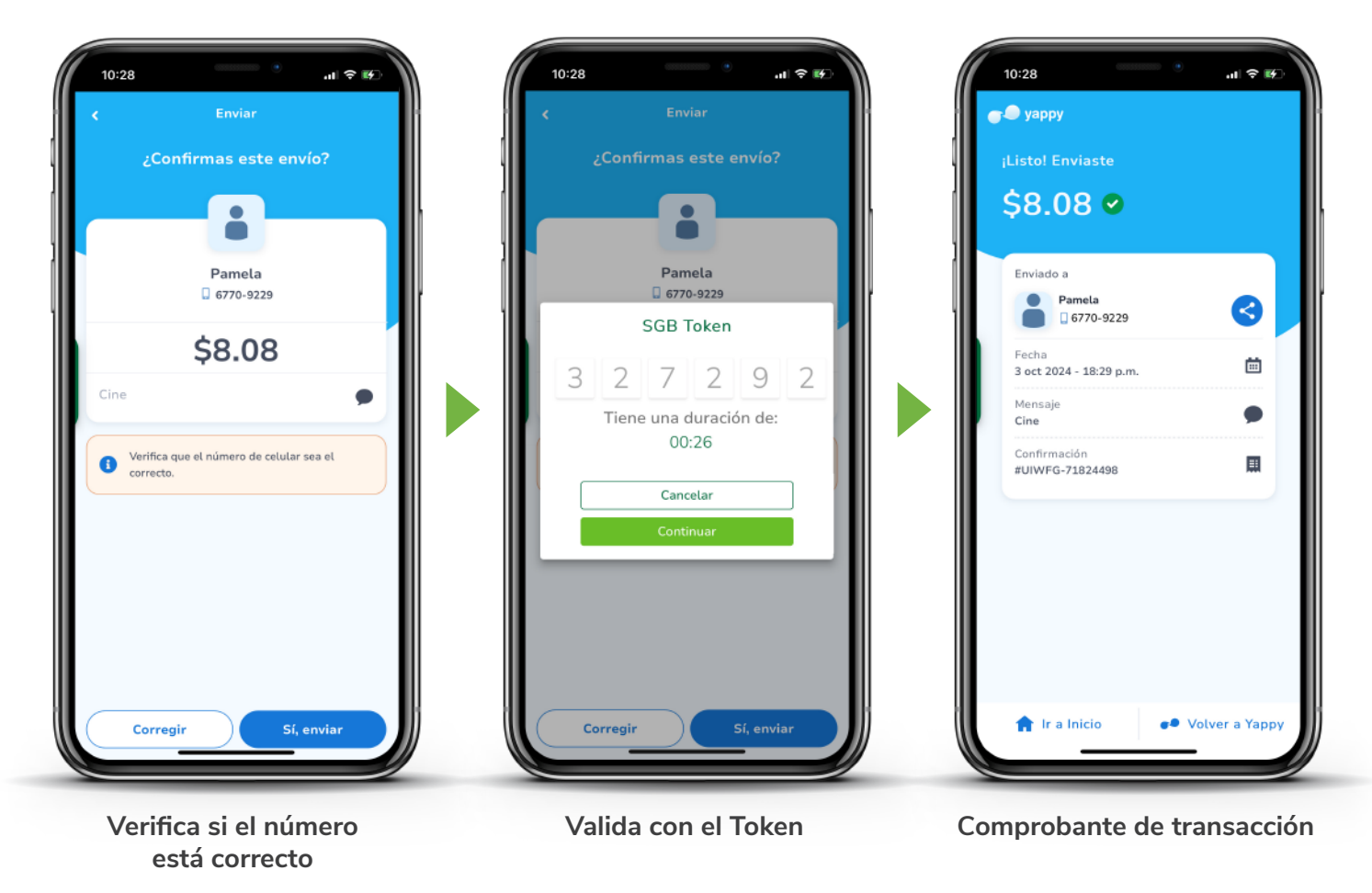

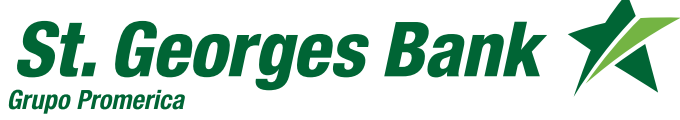

#### Pago a comercio Yappy

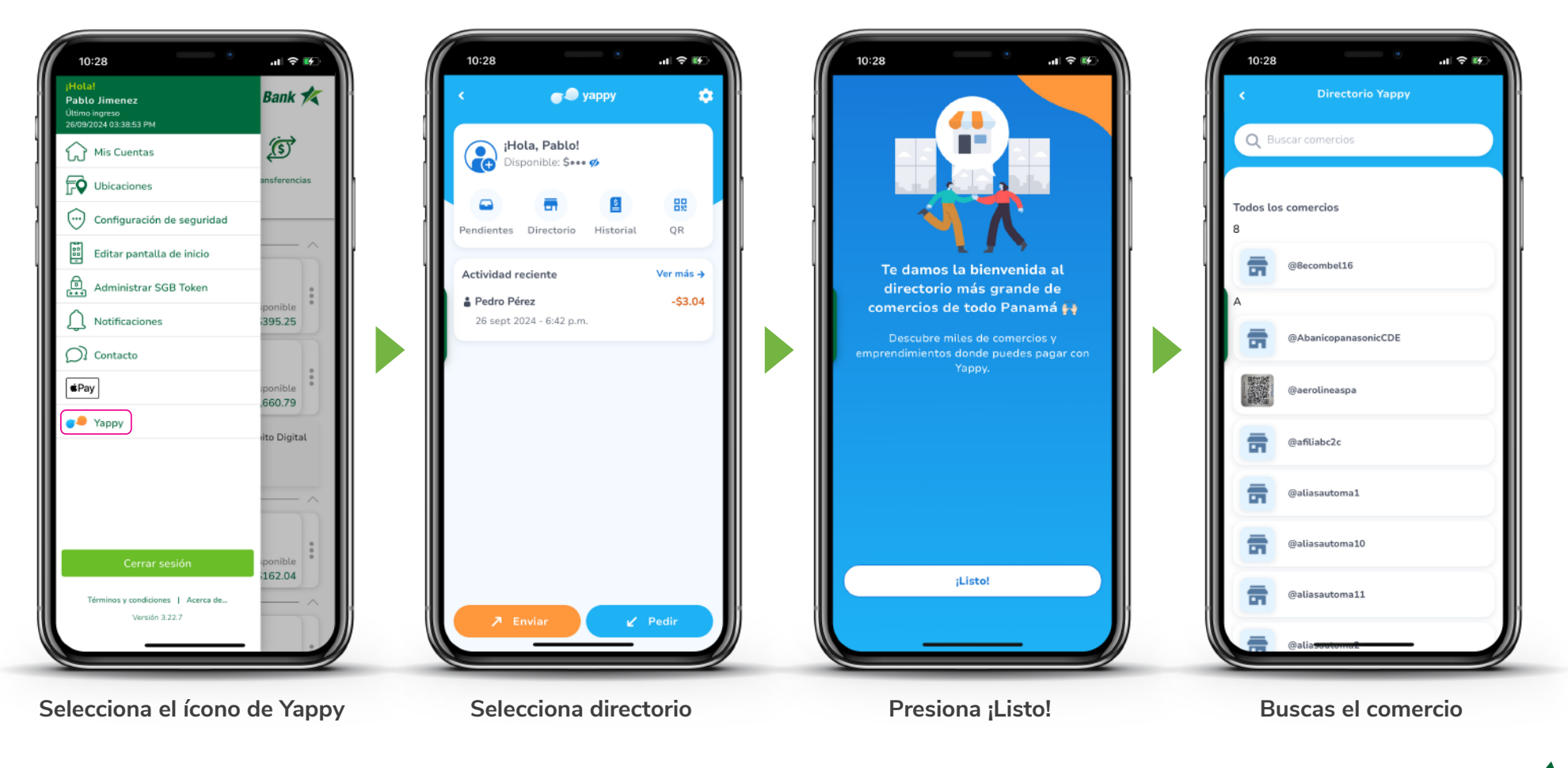

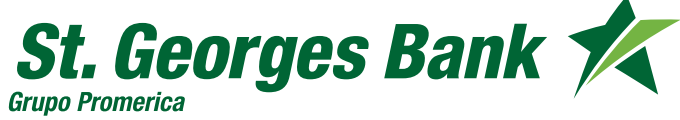

#### Pago a comercio Yappy

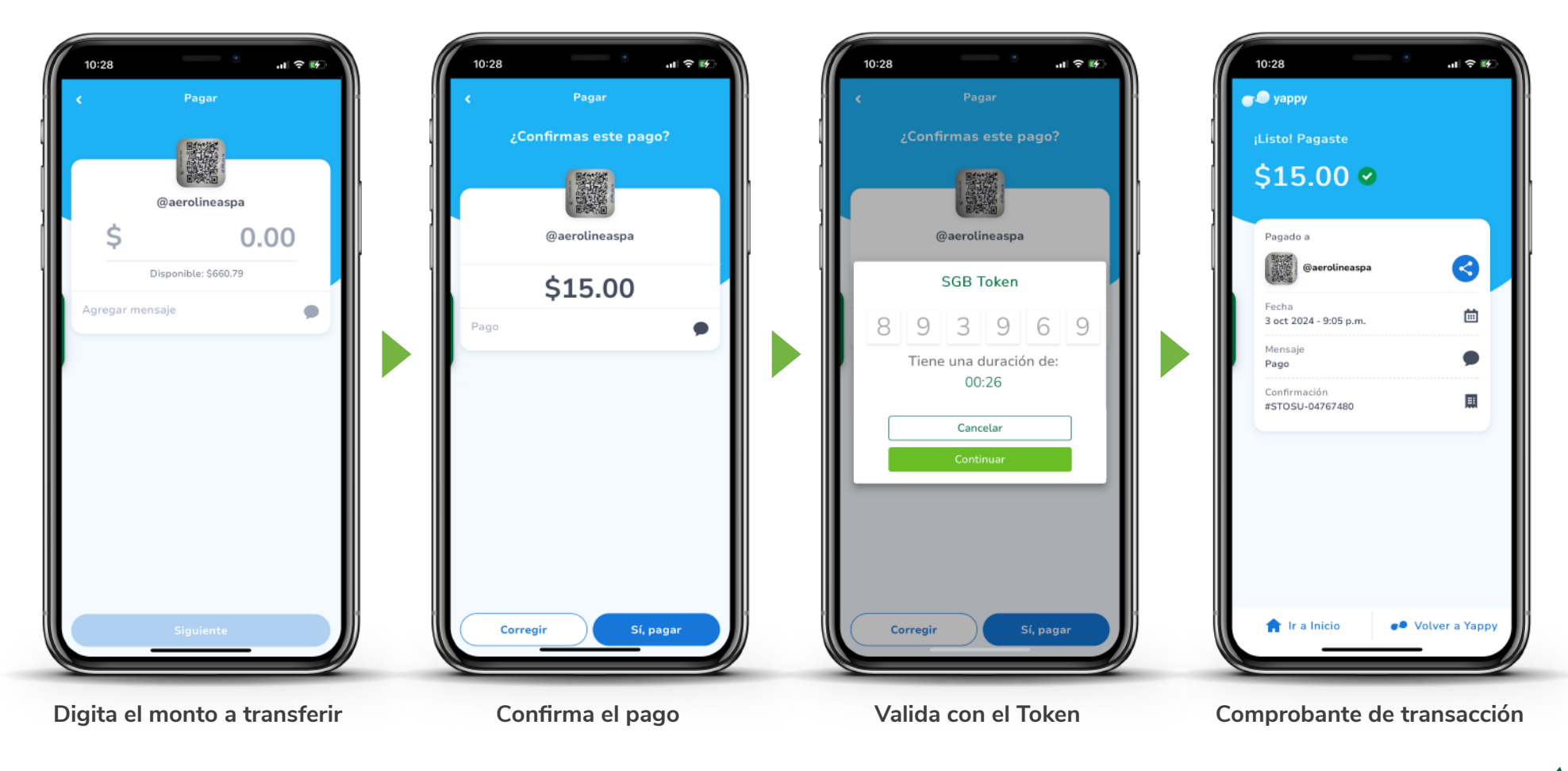

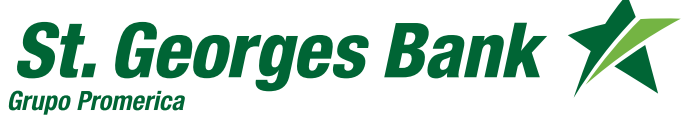